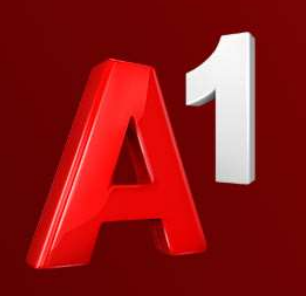

A<sup>1</sup> Telekom Austria Group

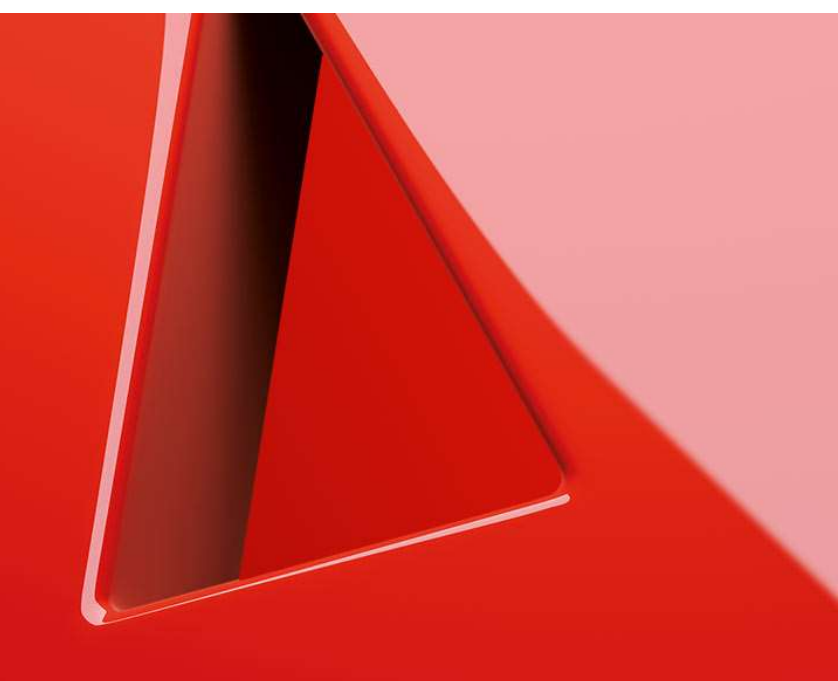

- 1. Einfach schneller ans Ziel
- 2. Vor der Konfiguration
- 3. Programm starten und einrichten
- 4. Anmeldung
- 5. Einrichtung abgeschlossen
- 6. Haben Sie noch Fragen?
- 7. Allgemeine Information zu den verschiedenen E-Mail-Programmen

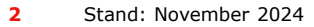

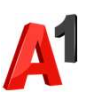

## Einfach schneller ans Ziel

- Mit Ihrem A1 Festnetz-Internetanschluss haben Sie automatisch eine @A1.net E-Mail-Adresse. Sie können diese sofort in Ihrem E-Mail-Programm einrichten.
- Natürlich steht Ihnen auch Webmail unter <u>https://mail.A1.net</u> bzw.
   <u>https://A1.net/mail</u> zur Verfügung.
- Auf den nächsten Seiten erfahren Sie Schritt für Schritt, wie Sie Ihre A1.net E-Mail-Adresse in Mozilla Thunderbird einrichten können.

Die Einrichtung dauert nur wenige Minuten - versprochen.

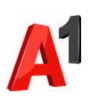

### Vor der Konfiguration

- Richten Sie Ihre persönliche Wunsch-E-Mail-Adresse (Alias) ein, z.B. moritz.mailmann@a1.net, bevor Sie mit den Einstellungen beginnen.
- Loggen Sie sich dazu mit Ihrem A1 Benutzer ein: <u>https://A1.net/email-verwalten</u>.
- 3. Hier können Sie sich Ihre Wunsch-E-Mail-Adresse anlegen und ein neues E-Mail-Passwort wählen.

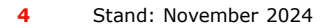

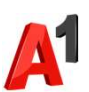

Programm starten und einrichten

- **1.** Starten Sie Mozilla Thunderbird.
- 2. Klicken Sie auf das Menü, um ein neues Konto zu erstellen.
- 3. Klicken Sie auf "Neues Konto" und anschließend auf "E-Mail".

| neues Konto zu             |               |        |                                                          | Thunderbird ist aktuell<br>Thunderbird ist aktuell<br>Thunderbird uid entwickelt ur<br>Community, die daran arbeitet<br>für gieden zugänglich bleibt.<br>Wellen Sie uns unterstützen? 5 | e-Kanal esr.<br>di gestaltet von Mozilla, einer globalen<br>dass das Internet frei, öffentlich und<br>benden Sie oder machen Sie mit |
|----------------------------|---------------|--------|----------------------------------------------------------|----------------------------------------------------------------------------------------------------|----------------------------------------------------------------------------------------------------|
| d anschließend             | Ļ             |        | Informationen zur<br>Lizenzierung<br>Mozilla Thunderbird | Endanwenderrechte<br>und die Thunderbird-Logos sind Marken de                                                                                                    | Datenschutzbestimmungen                                                                                                    |
|                            | = -           | o ×    |                                                          | Ξ                                                                                                    | = - 0 ×                                                                                                    |
| <u>N</u> eues Konto        | > Kontoeinste | lungen | < Neue                                                   | es Konto                                                                                                    | Kontoeinstellungen                                                                                                    |
| + <u>E</u> rstellen        | >             |        | <ul> <li><u>E</u>-Mail</li> </ul>                        | Kontoenistenungen                                                                                                    |                                                                                                    |
| 🗐 <u>Ö</u> ffnen aus Datei | >             |        | 🛅 Kalender                                               |                                                                                                    |                                                                                                    |
| Ansicht                    | >             |        | 🙉 Neues <u>A</u> dressbuc                                | h >                                                                                                    |                                                                                                    |
| 🗉 Dichte                   | <u>(</u> 2)   |        | 💬 C <u>h</u> at                                          |                                                                                                    |                                                                                                    |
| 🗷 Schriftgröße 😑 12px      | +             |        | M Feed                                                   |                                                                                                    |                                                                                                    |
| 🕄 Einstellungen            |               |        | I <u>N</u> ewsgroup                                      |                                                                                                    |                                                                                                    |
| Konten-Einstellungen       |               |        |                                                          |                                                                                                    |                                                                                                    |

🔄 Über Mozilla Thunderbird

5 Stand: November 2024

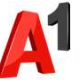

×

#### Programm starten und einrichten

- 4. Bitte geben Sie in diesem Fenster die erforderlichen Anmeldedaten ein.\*
  \*Passwort vergessen? Setzen Sie dieses einfach auf <u>https://A1.net/email-verwalten\_zurück.</u>
- 5. Klicken Sie anschließend auf "Manuell einrichten.

#### Bestehende E-Mail-Adresse einrichten

Geben Sie zur Verwendung Ihrer derzeitigen E-Mail-Adresse deren Zugangsdaten ein. Thunderbird wird automatisch nach funktionierenden und empfohlenen Server-Konfigurationen suchen.

| Moritz Mailmann        | 0         |
|------------------------|-----------|
| -Mail-Adresse          |           |
| moritz.mailmann@a1.net | 0         |
| Passwort               |           |
| •••••                  | 9b        |
| Passwort speichern     |           |
| Manuell einrichten     | Abbrechen |

Ihre Zugangsdaten werden nur lokal auf Ihrem Computer gespeichert.

### Programm starten und einrichten

Bitte geben Sie in diesem Fenster die erforderlichen Daten ein:

- 6. Posteingangs-Server:
  - Protokoll: IMAP
  - Hostname: securemail.a1.net
  - Port: **993**
  - Verbindungssicherheit: SSL/TLS
  - Authentifizierungsmethode: Automatisch erkennen
  - Benutzername: Ihre E-Mail Adresse
- 7. Postausgangs-Server:
  - Hostname: securemail.a1.net
  - Port: 587
  - Verbindungssicherheit: STARTTLS
  - Authentifizierungsmethode: Automatisch erkennen
  - Benutzername: Ihre E-Mail Adresse
- 8. Klicken Sie auf "Erweiterte Einstellungen"
- 9. Es öffnet sich ein Fenster. Klicken Sie auf "OK".

| Protokoll:                                                           | IMAP                                                      | ~           |  |
|----------------------------------------------------------------------|-----------------------------------------------------------|-------------|--|
| Hostname:                                                            | securemail.a1.net                                         |             |  |
| Port:                                                                | 993 ~                                                     |             |  |
| Verbindungssicherheit:                                               | SSL/TLS                                                   | ~           |  |
| Authentifizierungsmethode:                                           | Automatisch erkennen                                      | ~           |  |
| Benutzername:                                                        | moritz.mailmann@a1.net                                    |             |  |
| POSTAUSGANGS-SERVER                                                  |                                                           |             |  |
| Hostname:                                                            | securemail.a1.net                                         |             |  |
| Port:                                                                | 587 ~                                                     |             |  |
| Verbindungssicherheit:                                               | STARTTLS                                                  | ~           |  |
| Authentifizierungsmethode:                                           | Automatisch erkennen                                      |             |  |
| Benutzername:                                                        | moritz.mailmann@a1.net                                    |             |  |
|                                                                      | Erweiterte Ei                                             | nstellung   |  |
| Erneut testen                                                        | Abbrechen                                                 | Fertig      |  |
| 'hunderbird wird versuchen, die<br>zu erkennen.                      | Werte für leer gelassene Felder au                        | tomatisch   |  |
| hre Zugangsdaten werden nur l                                        | lokal auf Ihrem Computer gespeich                         | ert.        |  |
|                                                                      |                                                           |             |  |
| der Erweiterten Konfiguration                                        |                                                           |             |  |
| wird geschlossen und ein Konto<br>t wenn diese fehlerhaft sind. Woll | wird basierend auf den derzeitigen<br>len Sie fortfahren? | Einstellung |  |

C Bestätigung

7 Stand: November 2024

## Einrichtung abschließen

- **10**.Hier können weitere Server-Einstellungen vorgenommen werden.
- 11.Schließen Sie das Fenster mit den Einstellungen und klicken Sie auf "Fertig".
- 12.Die Einrichtung ist nun abgeschlossen. Thunderbird lädt automatisch Ihre E-Mails.

|    | Selver-Ellis                                                                                                    | tenungen               |             |        |                   |  |  |     |                    |  |
|----|----------------------------------------------------------------------------------------------------|------------------------|-------------|--------|-------------------|--|--|-----|--------------------|--|
|    | Servertyp:                                                                                                    | IMAP                   |             |        |                   |  |  |     |                    |  |
|    | Server:                                                                                                    | securemail.a1.net      |             |        |                   |  |  | 993 | Standard: 993      |  |
|    | Benutzername:                                                                                                    | moritz.mailma          | ann@a1.net  |        |                   |  |  |     |                    |  |
|    | Sicherheit und Authentifizierung                                                                                                    |                        |             |        |                   |  |  |     |                    |  |
| ×. | Verbindungssic                                                                                                    | herheit:               | SSL/TLS     | $\sim$ |                   |  |  |     |                    |  |
|    | A <u>u</u> thentifizieru                                                                                                    | ngsmethode:            |             | ~      |                   |  |  |     |                    |  |
|    | Server-Einstel                                                                                                    | lungen                 |             |        |                   |  |  |     |                    |  |
|    | Beim Starter                                                                                                    | n auf neue Nag         | hrichten pr |        |                   |  |  |     |                    |  |
|    | <ul> <li>Alle 10 Minuten auf neue Nachrichten prüfen</li> <li>Bei Eingang neuer Nachrichten auf Server sofort benachrichtigen</li> </ul> |                        |             |        |                   |  |  |     |                    |  |
|    |                                                                                                    |                        |             |        |                   |  |  |     |                    |  |
|    | Beim Löschen einer Nachricht:                                                                                                    |                        |             |        |                   |  |  |     |                    |  |
|    | O In dieser                                                                                                    | n Ordner versch        | nieben:     |        | rdner auswählen 🗸 |  |  |     |                    |  |
|    | O Als gel <u>ö</u> scht markieren                                                                                                    |                        |             |        |                   |  |  |     |                    |  |
|    | ○ Sofort er                                                                                                    | ntfernen               |             |        |                   |  |  |     |                    |  |
|    |                                                                                                    |                        |             |        |                   |  |  |     | Er <u>w</u> eitert |  |
|    | Nachrichtensp                                                                                                    | peicher                |             |        |                   |  |  |     |                    |  |
|    | Bereinigen ("Expunge") des Posteingangs beim Verlassen                                                                                   |                        |             |        |                   |  |  |     |                    |  |
|    | Papierkorb I                                                                                                    | beim <u>V</u> erlassen | leeren      |        |                   |  |  |     |                    |  |

Speichermethode: Eine Datei je Ordner (mbox) ∨

Conver Finstellungen

### Sie haben noch Fragen?

Egal ob Sie Fragen zu Internet, PC, E-Mail, TV, Smartphones, Router- oder Netzwerkkonfiguration haben, unsere A1 Guru Serviceline ist gerne für Sie da:

#### A1 Guru Serviceline (€ 1,56/min.)

A1 Gurus sind Experten für alle Fragen rund um die digitale Welt von A1.

Persönliche Beratung rund um diese Themen:

- Internet & TV
- Handy
- Routereinstellungen bei A1 Geräten
- Erweiterter Netzwerk-Support

#### Erreichbar unter 0900 664 900

# Sie nehmen die Dinge gerne selbst in die Hand

Viele Antworten gibt's auf <u>www.a1.net/hilfe-support</u> Tauschen Sie sich gerne mit anderen aus: <u>www.a1community.net</u>

9 Stand: November 2024

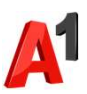

#### Allgemeine Information zu den verschiedenen E-Mail-Programmen

|                        | POP3<br>(Posteingang) | IMAP<br>(Posteingang) | SMTP<br>(Posteingang)    | Hinweis                                         |
|------------------------|-----------------------|-----------------------|--------------------------|-------------------------------------------------|
| Servername             | securemail.a1.net     | securemail.a1.net     | securemail.a1.net        | SMTP-Authentifizierung erforderlich             |
|                        |                       |                       |                          |                                                 |
| Port                   | 995                   | 993                   | 587                      |                                                 |
| Client-Verschlüsselung |                       |                       |                          | Anmerkung                                       |
| Mail unter Windows 10  | SSL                   | SSL                   | SSL*                     | Server erfordert Authentifizierung              |
| Outlook 2016           | SSL/TLS               | SSL/TLS               | StartTLS                 | Server erfordert eine verschlüsselte Verbindung |
| Outlook 2013           | SSL                   | SSL                   | TLS                      | Server erfordert eine verschlüsselte Verbindung |
| Outlook 2010           | SSL                   | SSL                   | TLS                      | Server erfordert eine verschlüsselte Verbindung |
| Outlook 2007           | SSL                   | SSL                   | TLS                      | Server erfordert eine verschlüsselte Verbindung |
| Outlook 2003           | SSL                   | SSL                   | SSL*                     | Server erfordert eine verschlüsselte Verbindung |
| Outllok Express        | SSL                   | SSL                   | SSL*                     | Server erfordert eine verschlüsselte Verbindung |
| Windows Live mail      | SSL                   | SSL                   | SSL*                     | Server erfordert Authentifizierung              |
| Windows Mail           | SSL                   | SSL                   | SSL*                     | Server erfordert eine verschlüsselte Verbindung |
| Mail App               | SSL                   | SSL                   | SSL*                     |                                                 |
| Thunderbird            | SSL                   | SSL                   | STARTTLS                 |                                                 |
| AppleMail              | SSL                   | SSL                   | SSL                      | SSL verwenden, Authentifizierung = "Kennwort"   |
|                        |                       |                       | * Ältere Outlook-Version | verwenden hier SSL, gemeint ist aber STARTTLS   |
| Benutzername           | Ihre E-Mail Adresse   | oder Ihr Mailbox-Be   | enutzername              |                                                 |
| Kennwort               | Ihr Mailbox-Kennwe    | ort (Passwort)        |                          |                                                 |

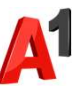